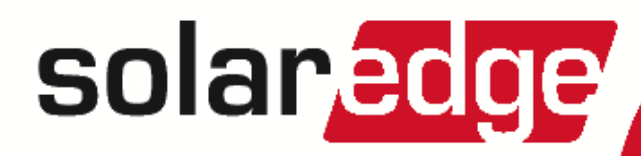

# SolarEdge Export Limitation Guide

Europe and APAC Version 2.0

# Disclaimers

# **Important Notice**

Copyright © SolarEdge Inc. All rights reserved.

No part of this document may be reproduced, stored in a retrieval system or transmitted, in any form or by any means, electronic, mechanical, photographic, magnetic or otherwise, without the prior written permission of SolarEdge Inc.

The material furnished in this document is believed to be accurate and reliable. However, SolarEdge assumes no responsibility for the use of this material. SolarEdge reserves the right to make changes to the material at any time and without notice. You may refer to the SolarEdge web site (<u>www.solaredge.com</u>) for the most updated version.

All company and brand products and service names are trademarks or registered trademarks of their respective holders. Patent marking notice: see http://www.solaredge.com/groups/patent

The general terms and conditions of delivery of SolarEdge shall apply.

The content of these documents is continually reviewed and amended, where necessary. However, discrepancies cannot be excluded. No guarantee is made for the completeness of these documents.

The images contained in this document are for illustrative purposes only and may vary depending on product models.

#### **Emission Compliance**

This equipment has been tested and found to comply with the limits applied by the local regulations. These limits are designed to provide reasonable protection against harmful interference in a residential installation. This equipment generates, uses and can radiate radio frequency energy and, if not installed and used in accordance with the instructions, may cause harmful interference to radio communications. However, there is no guarantee that interference will not occur in a particular installation. If this equipment does cause harmful interference to radio or television reception, which can be determined by turning the equipment off and on, you are encouraged to try to correct the interference by one or more of the following measures:

- Reorient or relocate the receiving antenna.
- Increase the separation between the equipment and the receiver.
- Connect the equipment into an outlet on a circuit different from that to which the receiver is connected.
- Consult the dealer or an experienced radio/TV technician for help.

Changes or modifications not expressly approved by the party responsible for compliance may void the user's authority to operate the equipment.

# solar<mark>edge</mark>

# Contents

| Disclaimers                                                                                                    | 1                                                              |
|----------------------------------------------------------------------------------------------------|----------------------------------------------------------------|
| Important Notice                                                                                                    | 1                                                              |
| Emission Compliance                                                                                                    | 1                                                              |
| Contents                                                                                                    | 2                                                              |
| Chapter 1: Introduction                                                                                                    | 3                                                              |
| Terminology                                                                                                    | 3                                                              |
| Chapter 2: Connection Options                                                                                                    | 4                                                              |
| Meter Types and Installation Considerations                                                                                                    | 4                                                              |
| Single Inverter System                                                                                                    | 5                                                              |
| Multiple Inverter System                                                                                                    | 6                                                              |
| Multiple Inverter System with RS485 Meter                                                                                                    | 6                                                              |
| Multiple Inverter System with S0 Meter                                                                                                    | 6                                                              |
| Chapter 3: Installation and Configuration of Meters with an SO Interface                                                                                                    | 7                                                              |
| S0 Meter Installation                                                                                                    | 7                                                              |
| S0 Meter Configuration                                                                                                    | 8                                                              |
| Chapter 4: Export Limitation Configuration                                                                                                    | 9                                                              |
| Appendix A: Meter Information Displayed in the Monitoring Portal                                                                                                    | 11                                                             |
| Annendix B: Examples of Total and Per Phase Export Limitation                                                                                                    | . 12                                                           |
| Appendix bi Examples of Fotal and Fel Finase Export Emiliation                                                                                                    | 12                                                             |
| Example 1 - 70% Export Limit, Total Limit Mode                                                                                                    |                                                                |
| Example 1 - 70% Export Limit, Total Limit Mode                                                                                                    | . 13                                                           |
| Example 1 - 70% Export Limit, Total Limit Mode<br>Scenario A<br>Scenario B                                                                                                    | . 13                                                           |
| Example 1 - 70% Export Limit, Total Limit Mode<br>Scenario A<br>Scenario B<br>Scenario C                                                                                                    | . 13<br>. 13<br>. 13<br>. 14                                   |
| Example 1 - 70% Export Limit, Total Limit Mode<br>Scenario A<br>Scenario B<br>Scenario C<br>Scenario D                                                                                                    | . 13<br>. 13<br>. 14<br>. 14                                   |
| Example 1 - 70% Export Limit, Total Limit Mode<br>Scenario A<br>Scenario B<br>Scenario C<br>Scenario D<br>Example 2 – 0W Export Limit, Per Phase Limit Mode                                                                                                    | . 13<br>. 13<br>. 14<br>. 14<br>. 14                           |
| Example 1 - 70% Export Limit, Total Limit Mode<br>Scenario A<br>Scenario B<br>Scenario C<br>Scenario D<br>Example 2 – 0W Export Limit, Per Phase Limit Mode<br>Scenario A                                                                                                    | . 13<br>. 13<br>. 14<br>. 14<br>. 14<br>. 14<br>. 15           |
| Example 1 - 70% Export Limit, Total Limit Mode<br>Scenario A<br>Scenario B<br>Scenario C<br>Scenario D<br>Example 2 – 0W Export Limit, Per Phase Limit Mode<br>Scenario A<br>Scenario B                                                                                                    | 13<br>13<br>14<br>. 14<br>14<br>. 15<br>15                     |
| <ul> <li>Example 1 - 70% Export Limit, Total Limit Mode</li> <li>Scenario A</li> <li>Scenario C</li> <li>Scenario D</li> <li>Example 2 - 0W Export Limit, Per Phase Limit Mode</li> <li>Scenario A</li> <li>Scenario B</li> <li>Example 3 - 3kW Export Limit, Per Phase Limit Mode</li> </ul>                                                                                                    | 13<br>13<br>14<br>14<br>14<br>14<br>15<br>15                   |
| Example 1 - 70% Export Limit, Total Limit Mode          Scenario A         Scenario B         Scenario D         Example 2 – 0W Export Limit, Per Phase Limit Mode         Scenario A         Scenario B         Example 2 – 0W Export Limit, Per Phase Limit Mode         Scenario A         Scenario A         Scenario A         Scenario A         Scenario A         Scenario A         Scenario A         Scenario A         Scenario A         Scenario A         Scenario A | 13<br>13<br>14<br>14<br>14<br>14<br>15<br>15<br>15<br>16       |
| Example 1 - 70% Export Limit, Total Limit Mode<br>Scenario A<br>Scenario B<br>Scenario C<br>Scenario D<br>Example 2 – 0W Export Limit, Per Phase Limit Mode<br>Scenario A<br>Scenario B<br>Example 3 – 3kW Export Limit, Per Phase Limit Mode<br>Scenario A<br>Scenario B                                                                                                    | 13<br>13<br>14<br>14<br>14<br>15<br>15<br>15<br>15<br>16<br>16 |

# **Chapter 1: Introduction**

The SolarEdge Smart Energy Management solutions allow increasing the self-consumption of a site. One method used for this purpose is export limitation, which allows installing a larger PV system or a larger inverter without violating grid export (feed-in) limitations.

For export limitation, a SolarEdge device - inverter or a Control and Communication Gateway (CCG) - dynamically adjusts the PV power production in order to ensure that exported power does not exceed a preconfigured limit. To enable this functionality, an energy meter that measures export or consumption must be installed at the site.

To use export limitation, the inverter /CCG communication board firmware (CPU) version must be 2.8xx/3.8xx or higher. If the CPU version is lower, contact SolarEdge support for an upgrade file and instructions (<a href="mailto:support@solaredge.com">support@solaredge.com</a>). This document describes system setup considerations and how to configure the system for export limitation.

# Terminology

The following terms are used in this document:

- **Export**: The power injected to the grid.
- Import: The power purchased from the grid.
- **Export/ Import meter**: A meter that is installed at the grid connection point and reads the energy/power exported/imported to/from the grid.
- Consumption: The power consumed by the site.
- **Consumption meter**: A meter that is installed at the load consumption point and reads the energy/power consumed by the site.
- Self-consumption: The PV power consumed by the site and not fed into the grid.
- **Production**: The PV power produced by the PV system.
- **Production meter**: A meter that is installed at the inverter output and reads the energy/power produced by the PV system.

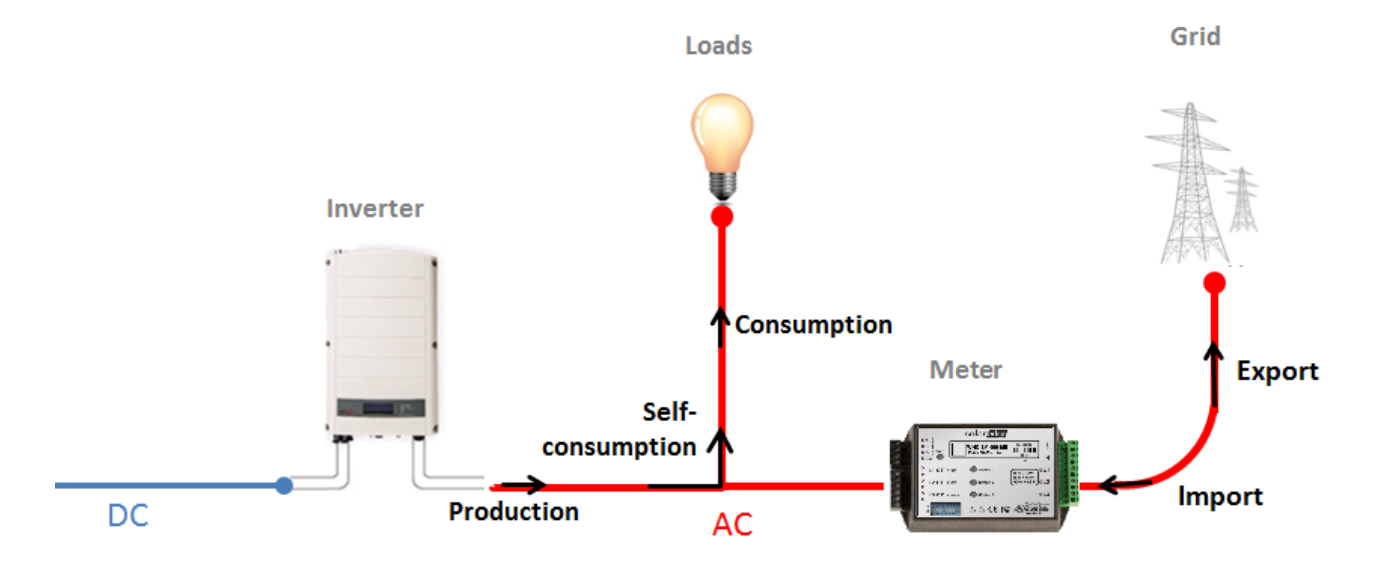

Figure 1: Terminology

Grid

# **Chapter 2: Connection Options**

Export limitation is managed either by an inverter or by a CCG, which is the site's smart energy manager. The inverter/CCG reads the exported power from a meter installed at the grid connection point or reads the consumption from a meter installed at the load consumption point, and adjusts PV power production according to the preconfigured limit.

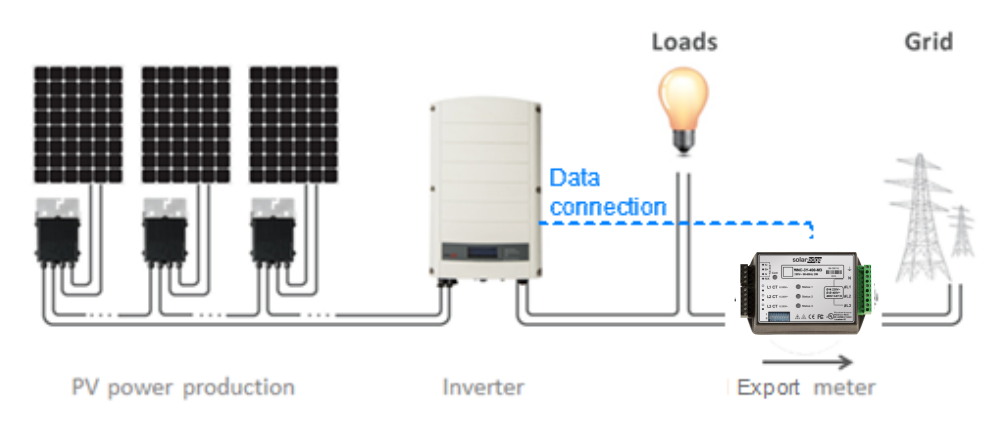

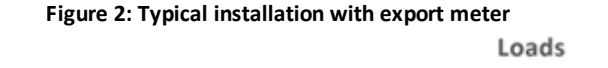

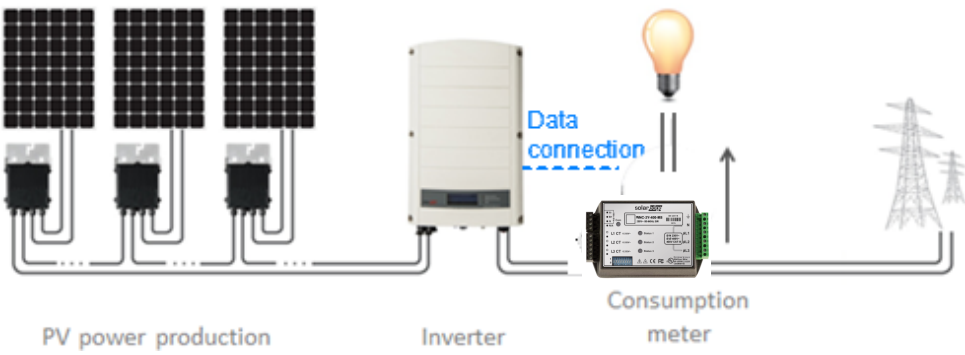

Figure 3: Typical installation with consumption meter

The following sections describe meter types, location considerations, meter data displayed in the SolarEdge monitoring portal, and the most common connection scenarios for export limitation.

## **Meter Types and Installation Considerations**

Two types of meters may be used: meters with an RS485 interface, which connect to the RS485 port of an inverter/CCG, and meters with an S0 interface, which connect to the Power Control connector of an inverter/CCG.

Meters with an RS485 interface are faster in response time. They can provide instantaneous power measurement and per phase information. When installed in the export location, RS485 meters provide both export and import data.

Meters with an S0 interface may be easier to utilize when the S0 meter is already available. The precision of S0 meters may be lower and as a result their resolution and response time is undetermined. Also, in case of a communication problem with the S0 meter, the total count will be lost. SolarEdge supports S0 meters that comply with the EN 62053-31 standard; this standard defines pulse duration (T\_on) between 30mS and 120mS.

Both types of meters can be installed at the grid connection point (export reading) or at the load consumption point (consumption reading) to allow export limitation.

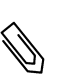

#### NOTE

When installing an S0 meter at the grid connection point, make sure that it counts the total positive energy, that is, the energy exported to the grid.

Using an RS485 meter can provide consumption information also when installed at the grid connection point.

The meter should measure all grid phases or consumption phases, that is, when a single-phase inverter is connected to a three-phase grid - a three phase meter is required.

For SolarEdge meter installation, refer to the meter installation guide, available on the SolarEdge website at <a href="http://www.solaredge.com/files/pdfs/solaredge-meter-installation-guide.pdf">http://www.solaredge.com/files/pdfs/solaredge-meter-installation-guide.pdf</a>.

For installation of S0 meter, refer to Installation and Configuration of Meters with an S0 Interface.

#### NOTE

*For installations in Australia*: According to Energex and Ergon Energy Connection Guideline (reference EX BMS4286 Ver 1.1 and EE STNW1170 Ver 1.1), power limiting devices must meet the following:

- If current transformers or sensors are used, they shall have their terminals sealed.
- The terminals of the power restricting relay/management system shall also be capable of being sealed to prevent tampering with connections this could include a Perspex cover or lockable cabinet that the equipment is housed in.

Sealing equipment is not supplied by SolarEdge.

## **Single Inverter System**

In a single inverter system, the meter is connected directly to the RS485 port of the inverter, which serves as the smart energy manager.

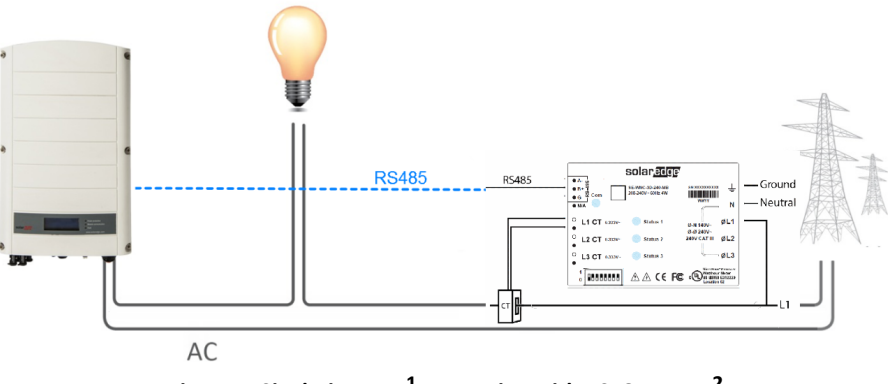

Figure 4: Single-inverter<sup>1</sup> connection with RS485 meter<sup>2</sup>

When using an SO interface meter, the meter is connected to the inverter via an SO meter adapter cable (available from SolarEdge).

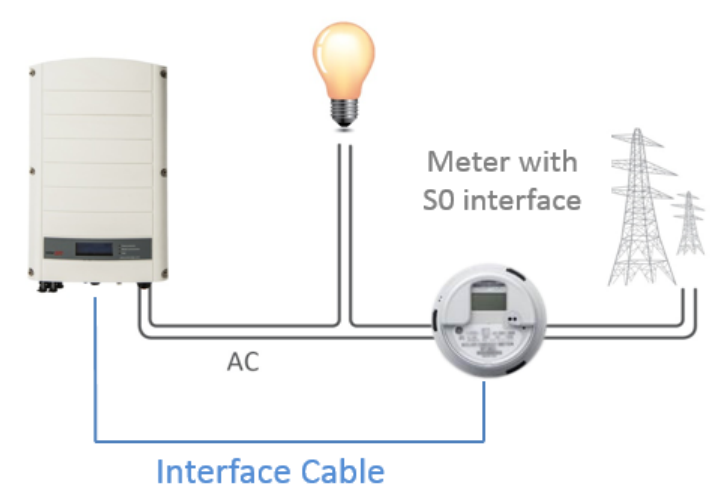

Figure 5: Single-inverter connection with S0 meter<sup>2</sup>

<sup>2</sup>The figures show a system with a meter measuring export, but are applicable to systems with meters measuring consumption as well.

<sup>&</sup>lt;sup>1</sup>This figure shows a single phase inverter connection. For three phase inverter 3 CTs are required.

# **Multiple Inverter System**

#### **Multiple Inverter System with RS485 Meter**

When using an RS485 meter for multiple inverter export limitation, two options are available:

- The meter is connected to the RS485 port of one of the inverters. This inverter serves as the smart energy manager. In this case, as the inverter's RS485 port is occupied by the meter, use the RS485 Expansion Kit (available form SolarEdge), or ZigBee communication between the inverters.
- The meter is connected to one of the RS485 ports of a CCG. The CCG is the smart energy manager. The CCG's second RS485 port can be used to create an RS485 bus for communication between the inverters. This option is illustrated in *Figure 6*.

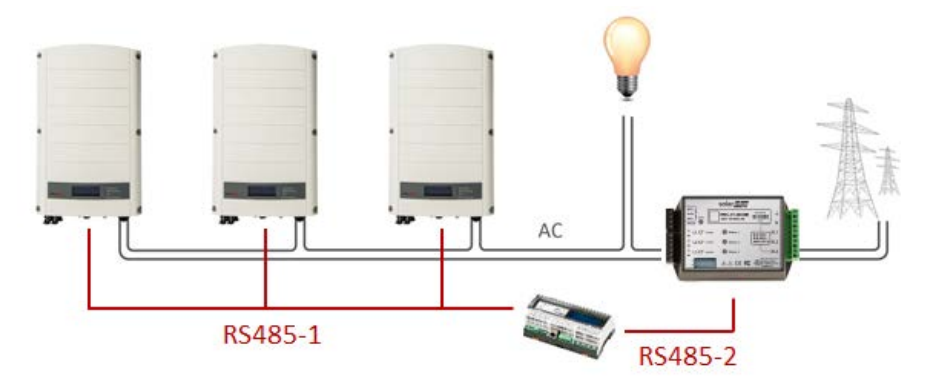

Figure 6: Multi-inverter connection with CCG, RS485 meter and RS485 communications

#### **Multiple Inverter System with S0 Meter**

When using an S0 interface meter for multiple inverter export limitation, the meter is connected via an S0 meter adapter cable (available from SolarEdge) to one of the inverters or to a CCG. This inverter or CCG serves as the smart energy manager. RS485 or ZigBee communication can be used between the inverters.

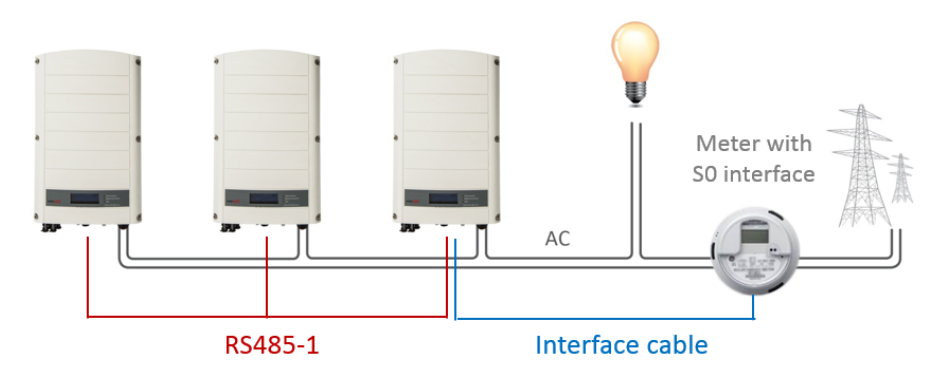

Figure 7: Multi-inverter connection with S0 meter and RS485 communications

# Chapter 3: Installation and Configuration of Meters with an S0 Interface

Meters with an S0 interface transmit energy measurements with pulses, using a dry contact relay. The pulses are then counted and represented as kWh values.

When using SO, the response time and accuracy depends on pulse resolution and pace of kWh changes; response time can be up to ~1min.

SO meters are not provided by SolarEdge. Any meter with an SO interface and minimum 500 pulses per kWh may be used. The meter connects directly to the smart energy manager (typically an inverter) using an SO meter adapter cable available from SolarEdge.

The S0 meter adapter cable has an 8-pin connector on one end, which connects to the inverter/CCG, and a 2-pin connector at the other end, which connects to a cable from the meter.

The meter cable is not provided by SolarEdge. Its requirements are:

- Min. 2 wires (twisted pair). A CAT5 cable can be used.
- Wire cross section area: 0.2- 1mm<sup>2</sup> / 24-18 AWG
- Cable outer diameter range: 2-4mm / 0.08-0.16"
- Max. length: 50m / 164 ft

**S0 Meter Installation** 

# To connect the AC power to the meter:

For detailed information on how to install the meter and connect the AC side refer to the meter installation manual.

#### To connect the meter to the inverter:

- 1. Open the inverter cover as described in its manual.
- 2. Remove the seal from one of the openings in communication gland #2 at the bottom of the inverter and insert the wires from the meter through the opening.
- 3. Connect the wires from the meter cable to the 2-pin connector of the SO cable: Connect the Minus (-) wire to the S- pin and the Plus (+) to the S+ pin.

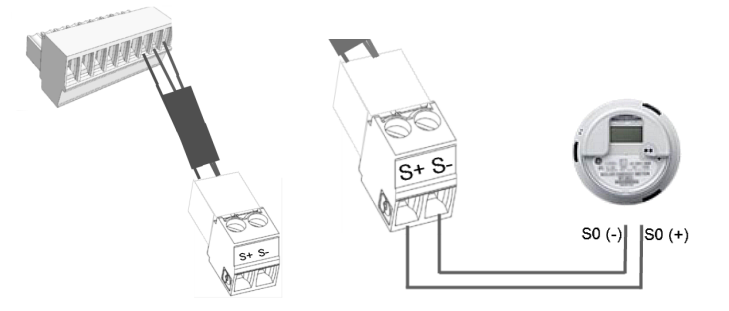

#### Figure 8: S0 meter connection to the S0 adapter cable

- 4. Check the SO adapter cable connections for loose wires, and that SO+ and SO- are not crossed.
- 5. Connect the 8-pin connector of the S0 cable to the Power Control connector on the inverter communication board.

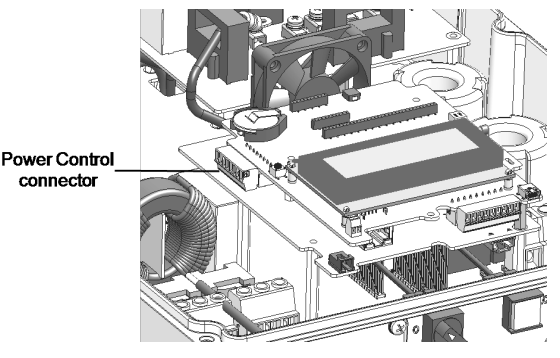

Figure 9: Inverter communication board

# **S0 Meter Configuration**

#### To configure an S0 meter:

1. Enter Setup mode, scroll to the **Communication** menu and select **GPIO Conf**. The GPIO (General Purpose Input Output) Device Type screen is displayed, enabling to select the GPIO configuration options:

```
Device type <RRCR>
```

RRCR: GPIO is configured to work with RRCR

**SO Meter**: GPIO is configured to work with SO meter

2. Select **Device Type → SO meter**. The following screen is displayed:

```
Device type <MTR>
S0 conf<NONE>
```

3. Select **S0 conf**. The following configuration screen is displayed:

```
Meter Func.<None>
PLS per kWh <1000>
```

4. Select Meter Func. and select either Export or Consumption according to the actual meter location/measurement:

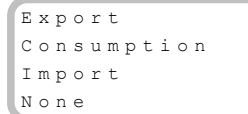

- 5. In the **S0 Conf** menu, select **PLS per kWh**. Enter a value between 250 and 10000 for the number of pulses per kWh reading, according to the installed meter specification.
- 6. Exit the Setup mode.

# **Chapter 4: Export Limitation Configuration**

This step should be done after installing and configuring a meter.

In a multi-inverter system, the limit is configured in the smart energy manager (the inverter or CCG that is connected directly to the meter).

#### NOTE The sr

The smart energy manager is the device connected to the meter. The manager does not necessarily have to be the communication master.

#### NOTE

Calculated meter readings (also referred to as "virtual meters"), such as self-consumption, are calculated using the data measured by the meter and the inverters. Virtual meters are only sent when Energy Manager is enabled. If virtual meter information is required, but export limitation is not, the Energy Manager should be enabled without any site limit setting (default).

#### To configure export limitation in the SolarEdge device:

1. Enter Setup mode, scroll down to the Power Control menu and select it. A menu similar to the following is displayed:

```
Grid Control <En>
Energy Manager
RRCR Conf.
Reactive Pwr Conf.
Active Pwr Conf.
Phase Balance <Dis>
Wakeup Conf.
P(f)
Advanced
Load Defaults
```

2. Select Energy Manager. The available Smart Energy Management options are displayed:

Limit Control<Dis> Energy Ctrl <Dis>

3. Select Limit Control. The following screen is displayed:

Control Mode<Dis> Site Limit<->

4. Select Control Mode. the following screen is displayed:

```
Disable
Export Ctrl.
Production Ctrl.
```

#### 5. Select Export Ctrl.<sup>1</sup>

6. Select **Site Limit** and enter the limit value at the connection point, in kW. The default value is none (-), which means that the system is not limited.

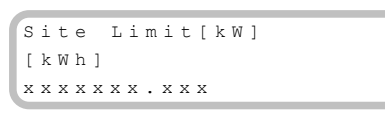

| <u>۱</u>                                     |  |
|----------------------------------------------|--|
| 1                                            |  |
|                                              |  |
| 11 1                                         |  |
| <b>N</b>                                     |  |
| <u> -                                   </u> |  |

NOTE

The value you enter here is the overall limit to which the site export will be restricted, whether you use the Total or Per Phase limit control modes (as explained in the next step).

7. In the Limit Control menu, select Limit Mode. The following is displayed:

| Tota | . 1   |  |
|------|-------|--|
| Per  | Phase |  |

<sup>1</sup>Production Control, which limits the system production, may also be selected. For more information, refer to the Production Limitation Application Note.

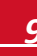

- **Per Phase**: For three phase grid connections, the inverter sets the limit on each phase to 1/3 of the total site limit. Use this mode if there is a limit on each individual phase.
- **Total**: The Site Limit is the total export power on all the phases combined. Reverse current on one phase will count as negative power and can compensate for another phase.
- Select one of the limit modes above. The selected mode is displayed in the Limit Control screen as <PH> for phase or <Tot> for total.

For an example of setting the site limit value, refer to Appendix B.

#### To verify export limitation operation:

1. Press the Enter button or the LCD external button until reaching the Smart Energy Manager status screen, showing the site level data:

Site Limit: 7.0kW Site Prod: 10.0kW Site Export: 4.0kW Self-consume: 6.0kW

Site Limit: The limit that was defined for the site

Site Prod: The power produced by the site

**Site Export**: The power that is fed into the grid. This line is displayed only if the control mode is Export

**Self-consume**: The PV power consumed by the site. This line is displayed only if the control mode is Export 2. Check the Power Control status screen of any inverter:

```
PWR CTRL: REMOTE
PWR Limit: 10.04kW
Cos Phi: 0.9
Power Prod:7000W
```

**PWR CTRL**: The power control status:

- **REMOTE** Communication with the smart energy manager is confirmed/validated. This status should appear in all inverters.
- LOCAL The power is controlled locally (e.g. by a fixed limit), or this inverter limits the PV power production to its relative portion of the export power limit, as a result of disconnected communication with the smart energy manager. If this status appears, check the communication to the smart energy manager or the communication to the meter.

Cos Phi: The ratio between active to reactive power

**Power Prod**: The power produced by the inverter

PWR Limit: The inverter maximum output power set by the smart energy manager

# **Appendix A: Meter Information Displayed in the Monitoring Portal**

If your device is connected to the SolarEdge server, you can view the meter's readings in the monitoring portal. Verify that the meter type is set correctly in the Admin page > Logical Layout > Meter details:

| Dashboard Layout Chart       | Reports Alerts | Admin                     | Choose a site (i<br>Marsach 1 | nsert at least 3 letters to search): | ]            |
|------------------------------|----------------|---------------------------|-------------------------------|--------------------------------------|--------------|
| Site Details Revenue         | Performance    | Logical Layout            | Physical Layout               | Owners                               |              |
| Add Replace Update Panel Man |                |                           |                               |                                      |              |
| ٩ \$                         |                |                           |                               |                                      |              |
| Maisach 1                    | Meter details  |                           |                               |                                      |              |
|                              |                |                           |                               |                                      |              |
| Self Consumption (estimated) | Name:*         | Self Consumption (estimat | ed)                           |                                      |              |
| Consumption Meter            | Type:*         |                           | ×                             |                                      | Verify corre |
| 0                            | Status:*       | Enabled                   | T                             |                                      | configuratio |
|                              | Connected to:  | Inverter 1 (7F10299C-54)  |                               |                                      | garado       |
|                              |                |                           |                               |                                      |              |

Figure 10: Setting the Meter details in the monitoring portal

Calculated meter readings (also referred to as "virtual meters"), such as self-consumption, are calculated using the data measured by the meter and the inverters.

The data from the inverters and from installed meters is displayed in the Dashboard and Charts tabs of the monitoring portal. The displayed data depends on the meter(s) location: grid connection point (export), or load consumption point (consumption). The following tables detail the displayed information per meter location.

No meter installed:

| Data             | Displayed in Displayed<br>Monitoring Dashboard Monitoring G |   |
|------------------|-------------------------------------------------------------|---|
| Production       | ~                                                           | ✓ |
| Consumption      | X                                                           | Х |
| Self-consumption | X                                                           | Х |
| Export           | X                                                           | Х |
| Import           | x                                                           | Х |

Consumption meter:

|                  | RS485 N                              | Neter                              | S0 Meter                             |                                    |
|------------------|--------------------------------------|------------------------------------|--------------------------------------|------------------------------------|
| Data             | Displayed in<br>Monitoring Dashboard | Displayed in<br>Monitoring Charts  | Displayed in<br>Monitoring Dashboard | Displayed in<br>Monitoring Charts  |
| Production       | ~                                    | ~                                  | ~                                    | ~                                  |
| Consumption      | ~                                    | ~                                  | ~                                    | ~                                  |
| Self-consumption | <ul> <li>✓ (calculated)</li> </ul>   | <ul> <li>✓ (calculated)</li> </ul> | <ul> <li>✓ (calculated)</li> </ul>   | <ul> <li>✓ (calculated)</li> </ul> |
| Export           | Х                                    | ✓ (calculated)                     | Х                                    | <ul><li>✓ (calculated)</li></ul>   |
| Import           | Х                                    | Х                                  | Х                                    | X                                  |

#### Export meter:

|                  | RS485 Meter                                    |                                                | S0 Meter <sup>1</sup>                |                                    |
|------------------|------------------------------------------------|------------------------------------------------|--------------------------------------|------------------------------------|
| Data             | Displayed in<br>Monitoring Dashboard           | Displayed in<br>Monitoring Charts              | Displayed in<br>Monitoring Dashboard | Displayed in<br>Monitoring Charts  |
| Production       | ~                                              | ~                                              | ~                                    | ~                                  |
| Consumption      | <ul> <li>✓ (calculated)<sup>1</sup></li> </ul> | <ul> <li>✓ (calculated)<sup>2</sup></li> </ul> | Х                                    | X                                  |
| Self-consumption | <ul> <li>✓ (calculated)</li> </ul>             | <ul> <li>✓ (calculated)</li> </ul>             | <ul> <li>✓ (calculated)</li> </ul>   | <ul> <li>✓ (calculated)</li> </ul> |
| Export           | x                                              | ✓                                              | Х                                    | ~                                  |
| Import           | x                                              | ~                                              | Х                                    | Х                                  |

<sup>1</sup>When installing an S0 meter at the grid connection point, make sure that it counts the total positive energy, that is, the energy fed into the grid. <sup>2</sup>Available from CPU version 2.10xx/3.14xx

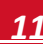

#### solaredge

# **Appendix B: Examples of Total and Per Phase Export Limitation**

The following examples illustrate the behavior of a system with export limitation when using the **Total** and the **Per Phase** Limit Mode options described in *Export Limitation Configuration* on page 9, step 7.

• **Total**: The Site Limit is the total export power on all the phases combined, that is, the combined production minus the combined consumption, as represented in the formula below. Reverse current on one phase will count as negative power and can compensate for another phase.

$$Export_{Total} = \sum_{x=1}^{3} Production_{phase(x)} - \sum_{x=1}^{3} Consumption_{phase(x)}$$

- Per Phase:
  - For single-phase (split phase) Inverters: Each phase will be limited to 1/2 of the configured site limit, that is, the export power is the sum of the production minus the consumption of each phase, as represented in the formula below. The division of the limit to the two phases is done internally; the user enters the total site limit.
  - For three-phase inverters: Each phase will be limited to 1/3 of the configured site limit, that is, the export power is the sum of the production minus the consumption of each phase, as represented in the formula below. The division of the limit to the three phases is done internally; the user enters the total site limit.

$$Export_{PerPhase} = \sum_{x=1}^{3} (Production_{phase(x)} - Consumption_{phase(x)})$$

The example system has 12kW DC power connected to a three-phase inverter with a maximum AC power of 10kW. In each example, the Site Limit and Limit Mode configuration are detailed. Each example includes various production and consumption scenarios and details how the export, consumption and import power values are influenced by the conditions. The tables in each scenario detail the following values:

- Potential PV Production
- Consumption (load)
- Production
- Export power
- Self-consumption
- Import power

In addition, the Smart Energy Management status screen is presented with the values applicable to each scenario.

## **Example 1 - 70% Export Limit, Total Limit Mode**

In this example, the system export power limit is set to 70% of max DC power, that is, to 70% x 12kW = 8.4kW, and the **Total** Limit Mode is used.

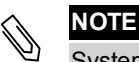

Systems in Germany complying with the EEG2012 70% limitation would be configured using the Total option.

#### To configure this setting:

1. Enter 8.4 in the Set Site Limit screen (refer to Export Limitation Configuration on page 9):

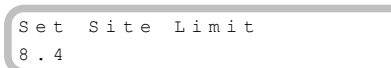

2. Select Limit Control → Limit Mode → Total.

# Scenario A

PV potential is greater than the loads, which are not distributed evenly across the 3 phases.

The loads are powered from the PV only, and the excess PV power is fed into grid.

PV production is not limited, because the export power is lower than the limit.

|                         | Phase 1 [kW]                                             | Phase 2 [kW] | Phase 3 [kW] | Total [kW] |
|-------------------------|----------------------------------------------------------|--------------|--------------|------------|
| Potential PV Production | 3.33                                                     | 3.33         | 3.33         | 10         |
| Consumption (load)      | 3                                                        | 3            | 0            | 6          |
| Production              | 3.33                                                     | 3.33         | 3.33         | 10         |
| Export                  | $Max (\sum Production - \sum Consumption, 0) = Max(4,0)$ |              |              | 4          |
| Self-consumption        | $Min (\sum Production, \sum Consumption) = Min(10,6)$    |              |              | 6          |
| Import                  | $\Sigma$ Consumption – $\Sigma$ Self consumption         |              |              | 0          |

The Smart Energy Manager status screen displays the following:

```
Site Limit: 8.4kW
Site Prod: 10.0kW
Site Export: 4.0kW
Self-consume: 6.0kW
```

#### **Scenario B**

PV potential is equal to the loads, which are not balanced across the 3 phases.

The loads are powered from the PV only.

Although on phase 1 the consumption is greater than the production, the difference is compensated for by phase 3, where the production is

greater than the consumption. Therefore, PV production is not limited, because there is no export power.

|                         | Phase 1 [kW]                                                 | Phase 2 [kW] | Phase 3 [kW] | Total [kW]    |
|-------------------------|--------------------------------------------------------------|--------------|--------------|---------------|
| Potential PV Production | 2                                                            | 2            | 2            | 6             |
| Consumption (load)      | 3                                                            | 2            | 1            | 6             |
| Production              | 2                                                            | 2            | 2            | 6             |
| Export                  | $Max (\Sigma Production - \Sigma Consumption, 0) = Max(0,0)$ |              |              | 0 (no export) |
| Self-consumption        | Min ( $\Sigma$ Production, $\Sigma$ Consumption) = Min(6,6)  |              |              | 6             |
| Import                  | $\Sigma$ Consumption – $\Sigma$ Self consumption             |              |              | 0             |

The Smart Energy Manager status screen displays the following:

| Site  | Limit:   | 8.4 k W |
|-------|----------|---------|
| Site  | Prod:    | 6.0kW   |
| Site  | Export:  | 0.0kW   |
| Self- | consume: | 6.0kW   |

# solaredge

### Scenario C

PV potential is lower than the loads, which are not balanced across the 3 phases.

The loads are powered from the PV and from the grid.

PV production is not limited, because there is no export power.

|                         | Phase 1 [kW]                                                 | Phase 2 [kW]                                     | Phase 3 [kW] | Total [kW]    |
|-------------------------|--------------------------------------------------------------|--------------------------------------------------|--------------|---------------|
| Potential PV Production | 1.66                                                         | 1.66                                             | 1.66         | 5             |
| Consumption (load)      | 3                                                            | 2                                                | 1            | 6             |
| Production              | 1.66                                                         | 1.66                                             | 1.66         | 5             |
| Export                  | $Max (\Sigma Production - \Sigma Consumption, 0) = Max(0,0)$ |                                                  |              | 0 (no export) |
| Self-consumption        | Min ( $\Sigma$ Production, $\Sigma$ Consumption) = Min(5,6)  |                                                  |              | 5             |
| Import                  | Σα                                                           | $\Sigma$ Consumption – $\Sigma$ Self consumption |              |               |

The Smart Energy Manager status screen displays the following:

```
Site Limit:8.4 kWSite Prod:5.0 kWSite Export:0.0 kWSelf-consume:5.0 kW
```

#### Scenario D

PV potential is greater than the loads, which are not balanced across the three phases.

The loads are powered from the PV only, and the excess PV power is fed into grid. In addition, PV production is limited to maintain the export

limit.

|                         | Phase 1 [kW]                                                    | Phase 2 [kW] | Phase 3 [kW] | Total [kW] |
|-------------------------|-----------------------------------------------------------------|--------------|--------------|------------|
| Potential PV Production | 3.33                                                            | 3.33         | 3.33         | 10         |
| Consumption (load)      | 1                                                               | 0            | 0            | 1          |
| Production              | 3.13                                                            | 3.13         | 3.13         | 9.4        |
| Export                  | $Max (\Sigma Production - \Sigma Consumption, 0) = Max (8.4,0)$ |              |              | 8.4        |
| Self-consumption        | Min ( $\sum$ Production, $\sum$ Consumption) = Min (9.4,1)      |              |              | 1          |
| Import                  | $\Sigma$ Consumption – $\Sigma$ Self consumption                |              |              | 0          |

The Smart Energy Manager status screen displays the following:

```
Site Limit: 8.4kW
Site Prod: 9.4kW
Site Export: 8.4kW
Self-consume: 1.0kW
```

#### Example 2 – 0W Export Limit, Per Phase Limit Mode

In this example the system export power limit is set to 0W – no power is fed into the grid, and the Per Phase Limit Mode is used.

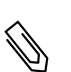

## NOTE

Systems in Australia complying with zero export regulations would be configured with a Site Limit of 0 and using the Per Phase option.

#### To configure this setting:

1. Enter 0.0 in the Set Site Limit screen (refer to *Export Limitation Configuration* on page 9):

```
Set Site Limit
0.0
```

2. Select Limit Control → Limit Mode → Per Phase.

## Scenario A

PV potential is lower than the loads, which are distributed evenly across the 3 phases.

The loads are powered from the PV and from the grid.

PV production is not limited, because there is no export power.

|                         | Phase 1 [kW]                                                                                | Phase 2 [kW]                   | Phase 3 [kW] | Total [kW] |
|-------------------------|---------------------------------------------------------------------------------------------|--------------------------------|--------------|------------|
| Potential PV Production | 3.33                                                                                        | 3.33                           | 3.33         | 10         |
| Consumption (load)      | 4                                                                                           | 4                              | 4            | 12         |
| Production              | 3.33                                                                                        | 3.33                           | 3.33         | 10         |
| Export                  | 0                                                                                           | 0                              | 0            | 0          |
| Export                  | $\Sigma$ [Max (Production – Consumption, 0)] = $\Sigma$ [Max (-0.66,0) (-0.66,0) (-0.66,0)] |                                |              |            |
| Solf consumption        | 3.33                                                                                        | 3.33                           | 3.33         | 10         |
| Sen-consumption         | $\Sigma$ [Min (Production, Consumption)] = $\Sigma$ [Min (3.33,4) (3.33,4) (3.33,4)]        |                                |              |            |
| Import                  | ∑Max(Co                                                                                     | nsumption – Self consumption – | -Export, 0)  | 2          |

The Smart Energy Manager status screen displays the following:

| Site  | Limit:   | 0.0kW  |
|-------|----------|--------|
| Site  | Prod:    | 10.0kW |
| Site  | Export:  | 0.0kW  |
| Self- | consume: | 10.0kW |

#### Scenario B

PV potential is greater than the loads, which are not balanced across the 3 phases.

To maintain a OW export limit for each phase individually, the production on phase 3 must be limited. Since the three phase inverter is always phase-balanced, the production on phases 1 and 2 is limited accordingly.

|                         | Phase 1 [kW]                                                                | Phase 2 [kW] | Phase 3 [kW] | Total [kW] |  |
|-------------------------|-----------------------------------------------------------------------------|--------------|--------------|------------|--|
| Potential PV Production | 3.33                                                                        | 3.33         | 3.33         | 10         |  |
| Consumption (load)      | 4                                                                           | 3            | 1            | 8          |  |
| Production              | 1                                                                           | 1            | 1            | 3          |  |
| Export                  | 0                                                                           | 0            | 0            | 0          |  |
| Export                  | $\Sigma$ [Max (Production – Consumption, 0)] = Σ [Max (-3,0) (-2,0) (0,0)]  |              |              |            |  |
| Solf concumption        | 1                                                                           | 1            | 1            | 2          |  |
| Sen-consumption         | $\Sigma$ [Min (Production, Consumption)] = $\Sigma$ [Min (1,4) (1,3) (1,1)] |              |              |            |  |
| Import                  | $\sum$ Max(Consumption – Self consumption – Export, 0)                      |              | 5            |            |  |

The Smart Energy Manager status screen displays the following:

| Site  | Limit:   | 0.0kW   |
|-------|----------|---------|
| Site  | Prod:    | 3.0 k W |
| Site  | Export:  | 0.0kW   |
| Self- | consume: | 3.0 k W |

# Example 3 – 3kW Export Limit, Per Phase Limit Mode

In this example, the system export power limit is set to 3kW, and the Per Phase Limit Mode is used. This means that exporting power on each phase is limited to 1kW.

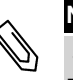

#### NOTE

Systems in Netherlands connected to an AC panel with 3x80A main fuses would be configured using the Per Phase option, with a 55kW Site Limit.

#### To configure this setting:

1. Enter 3.0 in the Set Site Limit screen (refer to Export Limitation Configuration on page 9):

```
Set Site Limit
3.0
```

2. Select Limit Control → Limit Mode → Per Phase.

# solaredge

## Scenario A

PV potential is lower than the loads, which are distributed evenly across the 3 phases.

The loads are powered from the PV and from the grid.

PV production is not limited, because there is no export power.

|                         | Phase 1 [kW]                                                                                | Phase 2 [kW] | Phase 3 [kW] | Total [kW] |
|-------------------------|---------------------------------------------------------------------------------------------|--------------|--------------|------------|
| Potential PV Production | 3.33                                                                                        | 3.33         | 3.33         | 10         |
| Consumption (load)      | 4                                                                                           | 4            | 4            | 12         |
| Production              | 3.33                                                                                        | 3.33         | 3.33         | 10         |
| Export                  | 0                                                                                           | 0            | 0            | 0          |
| Export                  | $\Sigma$ [Max (Production – Consumption, 0)] = $\Sigma$ [Max (-0.66,0) (-0.66,0) (-0.66,0)] |              |              |            |
| Solf concumption        | 3.33                                                                                        | 3.33         | 3.33         | 10         |
| Sen-consumption         | Σ [Min (Production, Consumption)] =Σ [Min (3.3,4) (3.3,4) (3.3,4)]                          |              |              |            |
| Import                  | $\sum$ Max(Consumption – Self consumption – Export, 0)                                      |              | 2            |            |

The Smart Energy Manager status screen displays the following:

```
Site Limit: 3.0kW
Site Prod: 10.0kW
Site Export: 0.0kW
Self-consume: 10.0kW
```

#### **Scenario B**

PV potential is greater than the loads, which are not balanced across the 3 phases

To maintain a 1kW export limit for each phase individually, the production on phase 3 must be limited. Since the three phase inverter is

always phase-balanced, the production on phases 1 and 2 is limited accordingly.

|                         | Phase 1 [kW]                                                                | Phase 2 [kW]                   | Phase 3 [kW]     | Total [kW] |
|-------------------------|-----------------------------------------------------------------------------|--------------------------------|------------------|------------|
| Potential PV Production | 3.33                                                                        | 3.33                           | 3.33             | 10         |
| Consumption (load)      | 4                                                                           | 3                              | 1                | 8          |
| Production              | 2                                                                           | 2                              | 2                | 6          |
| Export                  | 0                                                                           | 0                              | 1                | 1          |
| Export                  | $\Sigma$ [Max (Production – Consumption, 0)] = Σ [Max (-2,0) (-1,0) (1,0)]  |                                |                  |            |
| Solf consumption        | 2                                                                           | 2                              | 1                | F          |
| Sen-consumption         | $\Sigma$ [Min (Production, Consumption)] = $\Sigma$ [Min (2,4) (2,3) (2,1)] |                                |                  |            |
| Import                  | ΣM                                                                          | ax(Consumption – Self consumpt | ion – Export, 0) | 2          |

The Smart Energy Manager status screen displays the following:

| Site  | Limit: 3.0kW   |  |
|-------|----------------|--|
| Site  | Prod: 6.0kW    |  |
| Site  | Export: 1.0kW  |  |
| Self- | consume: 5.0kW |  |

# Scenario C

PV potential is greater than the loads, which are not balanced across the 3 phases.

To maintain a 1kW export limit for each phase individually, the production on phase 3 must be limited. Since the three phase inverter is

always phase-balanced, the production on phases 1 and 2 is limited accordingly.

In this scenario, despite the system production being limited as in the previous scenario, the limitation is less severe because the loads are

more balanced, and this allows increased self-consumption.

|                         | Phase 1 [kW]                                                                | Phase 2 [kW] | Phase 3 [kW] | Total [kW] |
|-------------------------|-----------------------------------------------------------------------------|--------------|--------------|------------|
| Potential PV Production | 3.33                                                                        | 3.33         | 3.33         | 10         |
| Consumption (load)      | 3                                                                           | 2            | 2            | 7          |
| Production              | 3                                                                           | 3            | 3            | 9          |
| Export                  | 0                                                                           | 1            | 1            | 2          |
|                         | Σ [Max (Production – Consumption, 0)] = Σ [Max (0,0) (1,0) (1,0)]           |              |              | 2          |
| Solf consumption        | 3                                                                           | 2            | 2            | 7          |
|                         | $\Sigma$ [Min (Production, Consumption)] = $\Sigma$ [Min (3,3) (3,2) (3,2)] |              |              | '          |
| Import                  | $\sum Max(Consumption - Self consumption - Export, 0) 0$                    |              |              | 0          |

The Smart Energy Manager status screen displays the following:

| Site  | Limit:   | 3.0 k W |
|-------|----------|---------|
| Site  | Prod:    | 9.0kW   |
| Site  | Export:  | 2.0 k W |
| Self- | consume: | 7.0kW   |
|       |          |         |

If you have technical queries concerning our products, please contact our support through SolarEdge service portal: <u>http://www.solaredge.com/groups/support/services</u>

Australia (+61) Belgium (+32) China (+86) France (+33) Germany (+49) Italy (+39) Japan (+81) US & Canada (+1) United Kingdom(+44) Greece (+30) Išrael(+972) Netherlands (+31) Worldwide (+972) Fax (+972)

Email to:

support@solaredge.com

www.solaredge.com

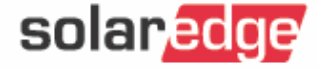